# Hawaii Personal Income Tax Extensions

### Hawaii Extension Payment Instructions:

### Step 1:

Click on the below link https://hitax.hawaii.gov/\_/

(Note:-This link opens only via U.S IP address.)

### Step 2:

Under Payment click on the Make a Payment

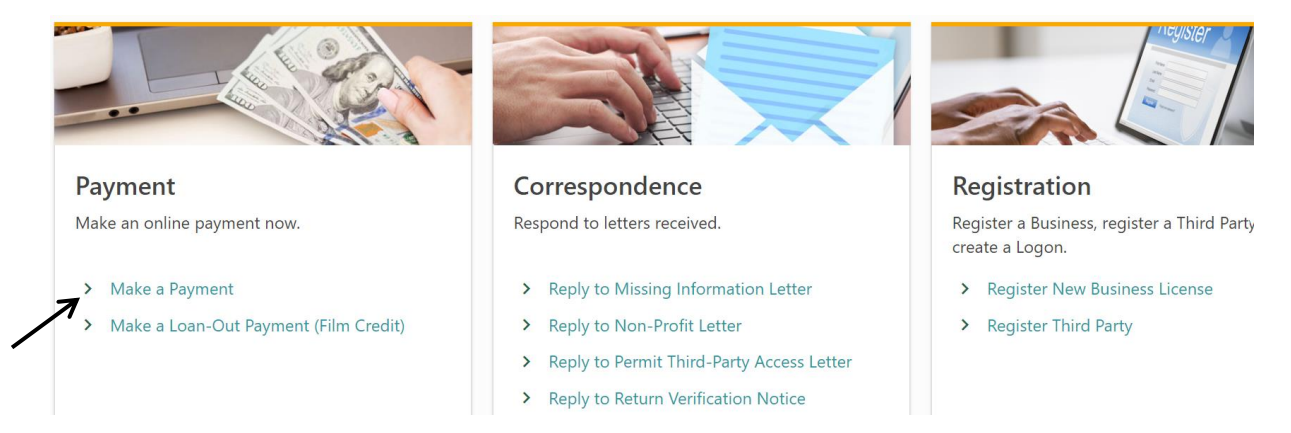

## Step 3:

### Click on Next

#### **About This Submission**

This submission allows you to submit a payment without signing in. Payments may take 2-7 business days to process.

#### What You Need

- A valid ID (Hawaii Tax ID, FEIN, SSN, ITIN, Levy ID, etc.)
- The desired payment type
- The desired filing periods, for applicable payment types
  Any domestic bank. Account routing and account number are required. Payments from foreign bank accounts are not supported. Credit card or debit card payments are supported only when signed in.

#### Benefits to Having a Logon

If you sign in with a Hawaii Tax Online Username, you will have access to many more features. For example, you will be able to make credit card payments, future dated payments, save payment sources, update account information, request filing extensions, view official letters, and see the status of your account balances, returns filed, and submitted payments. Click here to sign in.

#### Submission Instructions

Use the buttons at the bottom of each page to navigate each step. You cannot move to the next step unless all fields are completed without an indicated error. Your submission will not be filed until you click the Submit button on the final step. Your session will be locked after 15 minutes of inactivity.

Cancel

Step 4:

Select the payment type options as below image

| Make Payment                        |                              |  |           |           |
|-------------------------------------|------------------------------|--|-----------|-----------|
| Ø                                   |                              |  |           |           |
| Introduction                        | Payment Type                 |  |           |           |
| Payment Type                        |                              |  |           |           |
| Select the tax account type or debt | source you would like to pay |  |           |           |
| Individual Income                   | ~                            |  |           |           |
| Select the type of payment you wo   | uld like to make             |  |           |           |
| Extension Payment                   | ~                            |  |           |           |
| Applies to the specified p          | eriod.                       |  |           |           |
|                                     |                              |  |           |           |
| Cancel                              |                              |  | < Previou | us Next > |

## Step 5: Enter you SSN and Filing period

| Payment Information |   |
|---------------------|---|
| Select your ID type |   |
| SSN                 | ~ |
| Enter Your SSN *    |   |
| Required            |   |
| Confirm SSN *       |   |
| Required            |   |
| Filing Period Year  |   |
| 2023                |   |
|                     |   |
|                     |   |
| Cancel              |   |

Step 6:

Enter your Information, Address.

After entering the address, click on Verify address and then click on next.

| Required                                                                                          |                        |                                             |                                            |  |
|---------------------------------------------------------------------------------------------------|------------------------|---------------------------------------------|--------------------------------------------|--|
| Taxpayer Middle Name                                                                              |                        |                                             |                                            |  |
| Taxpayer Last Name *                                                                              |                        |                                             |                                            |  |
| Required                                                                                          |                        |                                             |                                            |  |
| Taxpayer Suffix                                                                                   |                        |                                             |                                            |  |
|                                                                                                   |                        |                                             |                                            |  |
|                                                                                                   |                        |                                             |                                            |  |
| Taxpaver Address                                                                                  |                        |                                             |                                            |  |
|                                                                                                   |                        |                                             |                                            |  |
| <ul> <li>This will not update your addres</li> </ul>                                              | is. To update your add | ress please log in and submit an address ch | ange request.                              |  |
| Country                                                                                           |                        |                                             |                                            |  |
| USA                                                                                               | ~                      |                                             |                                            |  |
| Street *                                                                                          |                        |                                             |                                            |  |
| Required                                                                                          |                        |                                             |                                            |  |
| Stread 2                                                                                          |                        |                                             |                                            |  |
| Street 2                                                                                          |                        |                                             |                                            |  |
| Street 2                                                                                          |                        |                                             |                                            |  |
| Unit Type                                                                                         |                        | Unit #                                      | City *                                     |  |
| Unit Type                                                                                         | *                      | Unit #                                      | City *<br>Required                         |  |
| Unit Type                                                                                         | ~                      | Unit #                                      | City *<br>Required<br>County *             |  |
| Unit Type<br>State<br>Hawaii                                                                      | •<br>•                 | Unit #<br>ZIP *<br>Required                 | City *<br>Required<br>County *<br>Required |  |
| Unit Type State Hawaii Attention (Optional)                                                       | •<br>•                 | Unit#<br>ZIP *<br>Required                  | City *<br>Required<br>County *<br>Required |  |
| Unit Type State Hawaii Attention (Optional)                                                       | •<br>•                 | Unit#<br>ZIP *<br>Required                  | City *<br>Required<br>County *<br>Required |  |
| Unit Type Unit Type State Hawaii Attention (Optional)                                             | ~                      | Unit #<br>ZIP *<br>Required                 | City *<br>Required<br>County *<br>Required |  |
| Unit Type Unit Type State Hawaii Attention (Optional) Address needs to be verified Verify Address | ~<br>~                 | Unit#<br>ZIP *<br>Required                  | City *<br>Required<br>County *<br>Required |  |

Step 7:

Enter your bank details and payment information

| Payment Method           | Payment                          |
|--------------------------|----------------------------------|
| Туре                     | Payment Type                     |
| Direct Debit - US Bank   | Extension Payment                |
| * Bank Account Type      | Applies to the specified period. |
| O Business Checking      | Payment Date                     |
| Business Savings         | Dec-06-2023                      |
| O Personal Checking      | Amount *                         |
| O Personal Savings       | Required                         |
| Routing Number           |                                  |
| Required                 |                                  |
| Account Number *         | <b>m</b>                         |
| Required                 |                                  |
| Confirm Account Number * |                                  |
| Required                 | <b></b>                          |

Review your details and submit it.

## Alternate way of Payment:

- Form N-101A (Mail Voucher Form N-101A along with check to the department).